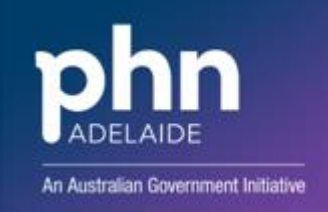

# APHN CENTRAL REFERRAL UNIT (CRU) – SENDING A REFERRAL USING MEDICAL DIRECTOR HEALTHLINK

#### 1. Select a patient and open Letter Writer (F8)

| 🌾 File | Edit | View | Insert     | Format  | Table | Window | Help |         |      |   |   |   |
|--------|------|------|------------|---------|-------|--------|------|---------|------|---|---|---|
|        | 6    | ₹ 🚖  | ₩ <b>₩</b> | 1   X 🖻 | a 🛍   | n ⊡ ∣  |      | ¶   🖭 📸 | 100% | ~ | ŧ | E |

#### 2. Complete the appropriate template

| New                                                                                                    |                                                                                                    |                                                                                                    | ×                                                                                                    |  |
|----------------------------------------------------------------------------------------------------|----------------------------------------------------------------------------------------------------|----------------------------------------------------------------------------------------------------|----------------------------------------------------------------------------------------------------|--|
| User Defined Supplied Summaries e-Health                                                                                                    |                                                                                                    | Preview Template                                                                                                    |                                                                                                    |  |
| Search Templates: Clear                                                                                                    |                                                                                                    |                                                                                                    |                                                                                                    |  |
| Blank Letter     Blank Template     639     APHN 715 template 2021     APHN MHTP template 2021     APHN_MD_MB007 Referral Form_P1.2     APHN-2_MD_MB007 Referral Form_P1.2     APHN-3_MD_MB007 Referral Form_P1.2     APHN-3_MD_MB007 Referral Form_P1.2     APHN-3_MD_MB007 Referral Form_P1.2     Aphressing And Australia referral     Blank Letter     Dassa_referral_MD     Living_Well, with_Persisten_Pain_MedicaDirector     MD CALHN     MHH     Meferral - Obstetric & Gynae     SALHN Lympoedema | ■    ■     Rename   Delete     Delete   Filter     ✓ All Users   Currently Showing:     Personalised templates and   Shared templates | Additional and additional additional additadad additionadditional additional additional additional    | Clock Concernent and table law to: concernent and table law to: concernent and tab |  |
|                                                                                                    | OK                                                                                                    | hast Course of L. How may add to comme should approximate an a spart approximate set<br>and course of the set of the set of |                                                                                                    |  |
|                                                                                                    | Cancel                                                                                                    |                                                                                                    | 1                                                                                                    |  |

### 3. Click the MD Exchange icon

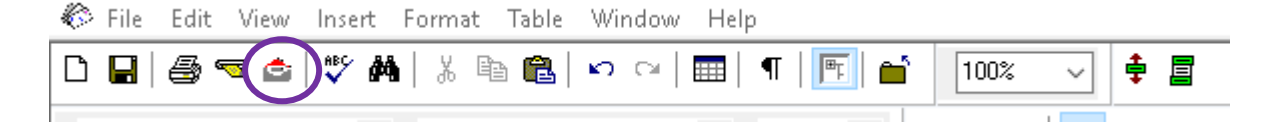

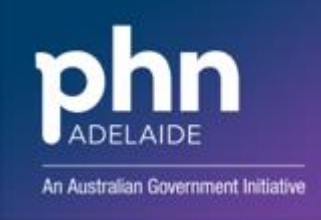

4. Select the recipient in the To field

| iend via MD | Exchange                           |
|-------------|------------------------------------|
| Patient     | BOB TEST                           |
| From:       | Dr A PRACTITIONER                  |
| To          | Central Referral Unit              |
| Cc          |                                    |
| Subject     | HEALTHLINK TEE TEST                |
| Sign With.  | . Your default signing certificate |
| Send As:    | Rich Text Format                   |
|             | Preview Send Cancel                |
|             |                                    |

## 5. Select the Address Book tab and enter the name of the provider and click OK.

| Select MDExc | change Recipients     |                        |               |               | 2             |  |
|--------------|-----------------------|------------------------|---------------|---------------|---------------|--|
| Name:        | Central Referral Unit | t Practice Name:       |               | Private Id:   |               |  |
| Category     | 2                     | City/Suburb:           |               | Facility Id:  |               |  |
| PostCode:    |                       | Provider Number:       | Search        | Clear Filters |               |  |
| Address Book | Online Search Results |                        |               |               |               |  |
| MDX N        | lame                  | MDX Address            | Category      | City/Suburb   | PostCode      |  |
| Ce           | entral Referral Unit  | 1/22 Henley Beach Road | Mental Health |               | Mile End 5031 |  |
| Recipients   |                       |                        |               |               |               |  |
| To ->   [    |                       |                        |               |               |               |  |
| Condi        |                       |                        |               |               |               |  |
|              |                       |                        |               |               |               |  |
|              |                       |                        |               | 6             | OK Cancel     |  |
|              |                       |                        |               |               |               |  |

6. Add an appropriate Subject and click Send.

| Patient:  | BOB TEST                         |        |
|-----------|----------------------------------|--------|
| From:     | Dr A PRACTITIONER                | •      |
| To        | Central Referral Unit            |        |
| Cc        | ſ                                |        |
| Subject   | Referral                         |        |
| Sign With | Your default signing certificate |        |
| Send As:  | Rich Text Format                 | •      |
|           | Preview Send                     | Cancel |